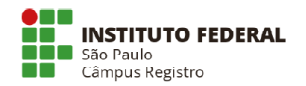

# Fluxo Simplificado - Aquisição SRP's – Campus Registro

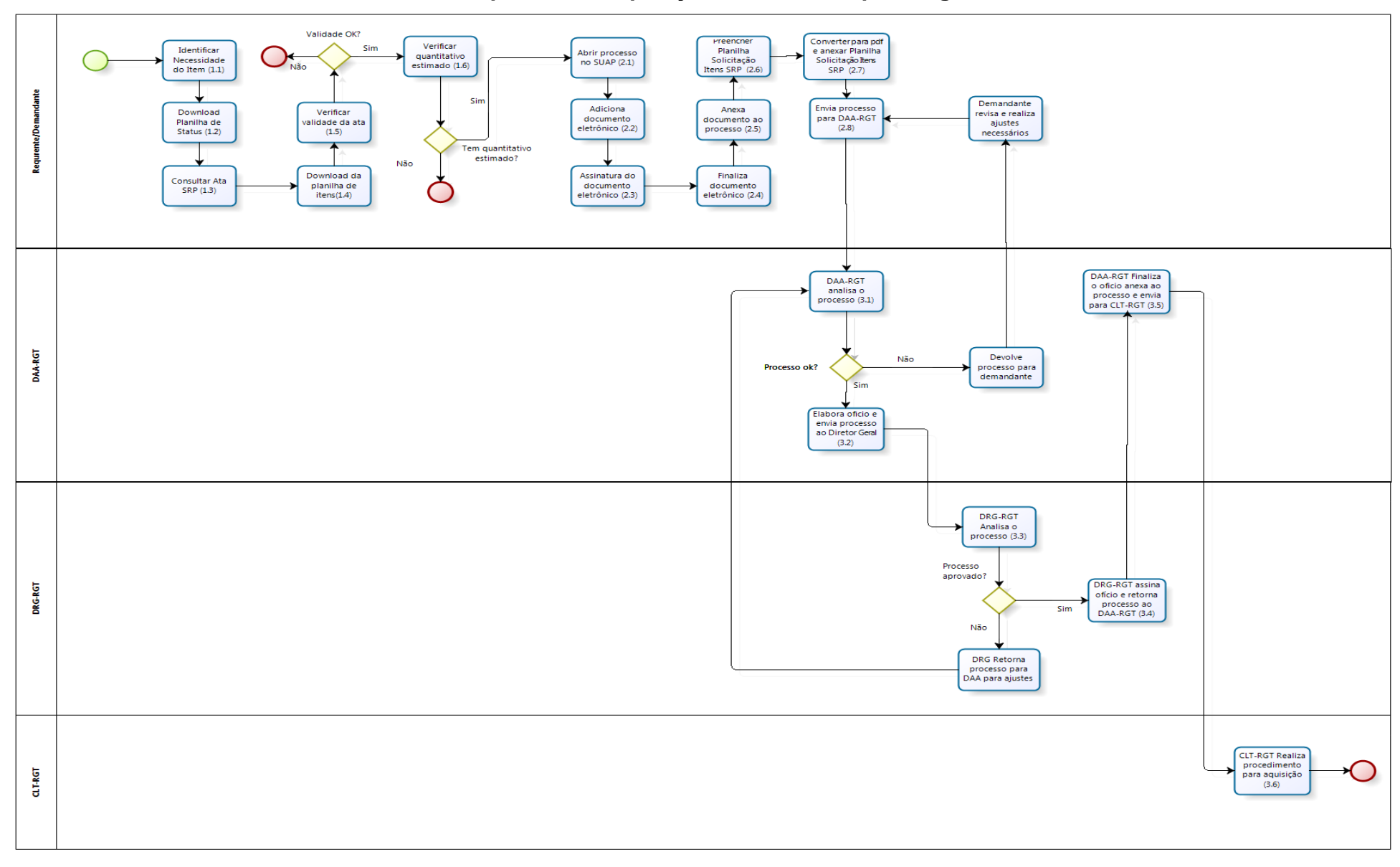

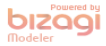

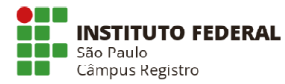

### 1 - Preliminar ao processo de aquisição de itens estimados em SRP's

- 1.1 Identificar Necessidade do Item.
- 1.2 Fazer o download da Planilha de Status SRP.

1.2.1 Abrir a planilha e Excel e habilitar salvamento (os links só são validados quando a planilha está habilitada para salvamento).

1.3 Consultar Ata SRP (1) (Requerente) – Verificar disponibilidade do item.

1.3.1 Verificar as fases dos processos de licitação:

| N N                                                             |
|-----------------------------------------------------------------|
| 2ª FASE - DEFINIÇÃO DE PLANILHA DE ITENS INICIAL                |
| 3ª FASE - DEFINIÇÃO DE PLANILHA DE ITENS FINAL, IRP E DEVOLUÇÃO |
| 4ª FASE - CHECKLIST DOCUMENTAL E CONFERÊNCIA DO                 |
| LANÇAMENTO IRP                                                  |
| 5 <sup>a</sup> FASE - MANIFESTAÇÃO DE INTERESSE                 |
| 6ª FASE - ANÁLISE JURÍDICA                                      |
| 7 <sup>a</sup> FASE - LICITANDO                                 |
| 8ª FASE - ASSINATURA DE ATAS                                    |
| 9 <sup>a</sup> FASE - VIGENTE                                   |
|                                                                 |

1.3.2 Na "9ª FASE – VIGENTE", os materiais já podem ser solicitados para aquisição.

1.4 Clicar na coluna "N° SRP" para fazer o download da planilha de itens para verificar quais itens constam na SRP escolhida e qual valor unitário de cada material.

1.5 Ao consultar as SRP's, verificar a data de validade na coluna "VALIDADE DA ATA" e verificar se haverá tempo hábil para empenhamento (considerar no mínimo 3 dias úteis como tempo hábil para execução do processo de compra).

1.6 Após a consulta, verificar se o demandante estimou a quantidade do item que se pretende adquirir.

1.6.1 Esta estimativa é realizada na 5<sup>a</sup> FASE - MANIFESTAÇÃO DE INTERESSE, quando a Diretoria Adjunta de Administração – DAA-RGT envia as planilhas de Manifestação de Interesse aos gestores do campus para que os mesmos indiquem suas demandas.

Verificar planilhas de controle que encontram-se na rede no caminho abaixo:

🎉 🕨 Computador 🕨 IFSP (\\TARGARYEN) (Z:) 🕨 Intenção de Registro de Preços - Estimativa Inicial

1.6.2 Se houver dúvida quanto ao quantitativo estimado pelo demandante, favor consultar a DAA-RGT ou CLT-RGT através dos e-mails. daa.rgt@ifsp.edu.br ou clt.rgt@ifsp.edu.br

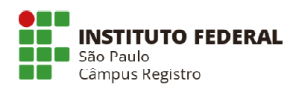

### 2 - Início do processo para aquisição de itens estimados em SRP's (Demandante)

2.1 Demandante abre processo no SUAP para solicitar a aquisição da SRP.

2.1.1 Colocar o assunto padronizado: "Aquisição SRP nº xx/20xx – Materiais de xxxxxxxx (Curso de xxxxxxxx)", conforme modelo a seguir:

IMPORTANTE: Deverá ser criado um processo para cada SRP.

#### Início » Processos Eletrônicos » Processos Eletrônicos » Adicionar Processo Eletrônico Adicionar Processo Eletrônico

| Interessados: *          | Procurar Q<br>ifsp-registro<br>i IFSP-REGISTRO (10.882.594/0024-51)    |
|--------------------------|------------------------------------------------------------------------|
| Tipo de Processo: *      | Licitação: Aquisição atas vigentes - Gerenciador e Participante Buscar |
| Assunto: *               | "Aquisição SRP nº xx/20xx - Materiais de xxxxxxx (Curso de xxxxxxxxx)" |
| Nível de Acesso: *       | Público 🔹                                                              |
| Setor de Criação: *      | <b>v</b>                                                               |
| Classificações:          |                                                                        |
| Salvar Salvar e adiciona | ar outro(a) Salvar e continuar editando                                |

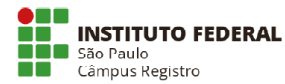

2.2 Demandante adiciona um documento eletrônico tipo "Ofício", para solicitar e justificar a aquisição, conforme exemplo a seguir:

Início » Processos Eletrônicos » Processos Eletrônicos » Adicionar Documento de Texto

## Adicionar Documento de Texto

| Tipo do Documento: *               | Ofício •                                                               |
|------------------------------------|------------------------------------------------------------------------|
| Modelo de Documento<br>de Texto: * | Ofício Geral - para assuntos de guarda não permanente                  |
| Nível de Acesso: *                 | Público 🔻                                                              |
| Setor Dono: *                      | DAA-RGT •                                                              |
| Assunto: *                         | "Aquisição SRP nº xx/20xx – Materiais de xxxxxxx (Curso de xxxxxxxxx)" |
|                                    | 183 caractere(s) restante(s)                                           |
| Classificações:                    | 000 - ADMINISTRAÇÃO GERAL                                              |
| Salvar Salvar e adicion            | ar outro(a) Salvar e continuar editando                                |

2.2.2 Usar o texto do modelo de ofício padrão disponibilizado pela DAA-RGT (anexo), com as justificativas e informações referentes à cada demanda.

2.3 Demandante assina eletronicamente o ofício e envia via SUAP para chefia imediata assinar (Solicitar/Assinatura).

2.4 Após as duas assinaturas efetivadas finalizar o documento no SUAP.

2.5 Anexar (Adicionar documento Interno) o documento eletrônico gerado (ofício) ao processo eletrônico.

2.6 O demandante deverá preencher a "Planilha de Solicitação de Itens de SRP - Demandante", conforme modelo padrão em anexo.

2.7 Demandante converte a planilha para PDF (só é possível anexar documentos pdf no SUAP) e anexa (Upload de Documento Externo) ao processo eletrônico.

2.8 Enviar o processo com despacho via SUAP para a Diretoria Adjunta de Administração – DAA/RGT para análise e deferimento.

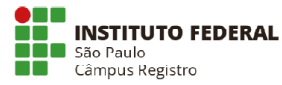

### Fase 3 - Tramitação Administrativa

3.1 A DAA-RGT recebe o processo e analisa para deferimento.

3.2 Em caso positivo o DAA-RGT elabora novo ofício para Direção Geral do Campus (DRG-RGT).

3.2.1 DAA-RGT envia ofício e processo para análise e assinatura do Diretor Geral do Campus.

3.3 Diretor Geral analisa o processo para assinatura.

3.4 Se aprovado, o DRG-RGT assina ofício e retorna processo ao DAA-RGT.

3.5 Após assinatura a DAA-RGT finaliza o documento no SUAP e anexa ao processo e envia o processo para CLT-RGT.

3.6 CLT-RGT realiza procedimento para aquisição.

#### LEGENDA (Eventos)

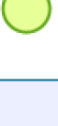

Indica o início do processo

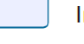

Indica a tarefa a ser realizada

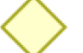

Gateway, indica caminhos alternativos exclusivos

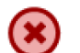

Indica o cancelamento do processo

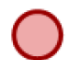

Indica o final do processo